## How students access their What-if Report from the Student Homepage:

Click the Student Center tile to access the Student Center page

|                | Academics                                                             |                                                  | Search for Classes                         |
|----------------|-----------------------------------------------------------------------|--------------------------------------------------|--------------------------------------------|
| Student Center | Search<br>Plan<br>Enroll<br>My Academics                              | You are not enrolled in classes.                 | ▼ Holds                                    |
|                | other academic 💙 📎                                                    | Enrollment Snopping Cart ▶                       | No Holds.                                  |
|                | ▼ Finances                                                            |                                                  | No To Do's.                                |
|                | My Account                                                            | () You have no outstanding charges at this time. | <ul> <li>Enrollment Dates</li> </ul>       |
|                | Account Inquiry Financial Aid View Financial Aid Accept/Decine Awards | Set up a Dayment Diag b                          | Open Enrollment Dates                      |
|                |                                                                       | Set up a Payment Pian 🗩                          | Advisor                                    |
|                | other financial                                                       |                                                  | Program Advisor<br>None Assigned           |
|                | <ul> <li>Personal Information</li> </ul>                              |                                                  | ▼ FCC Sites                                |
|                | Domographia Data                                                      | Contact Information                              | BlackBoard<br>Official Transcrint Requests |

Under Academics, in the "other academic..." drop-down menu, click on What-if Report, then click the 🥺 button

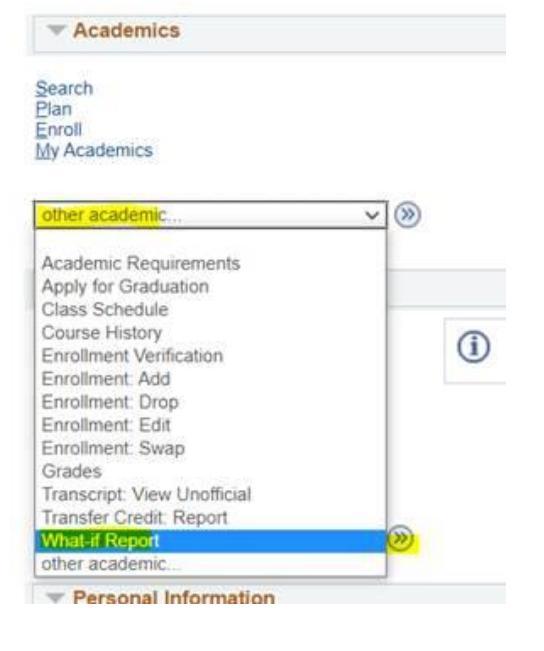

## On the What-if Report Selection page, click on the date of the saved What-if Report to view it:

What-If Report

Create New Report

You may be thinking of changing your program of study and wonder how that change would affect your progress. You can use this component to set up and request a simulated or "what-if" advisement report based on alternate programs of study. Select the Create New Report button to set up your what-if scenario.

| View a Saved What-if Report |            |  |
|-----------------------------|------------|--|
| <br>Requested on            | 01/05/2021 |  |